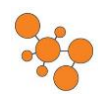

# **Remote Desktop Connection for PC's**

## Step 1:

Click on the Windows icon at the bottom left hand side of the screen and do a search for "Remote Desktop Connection".

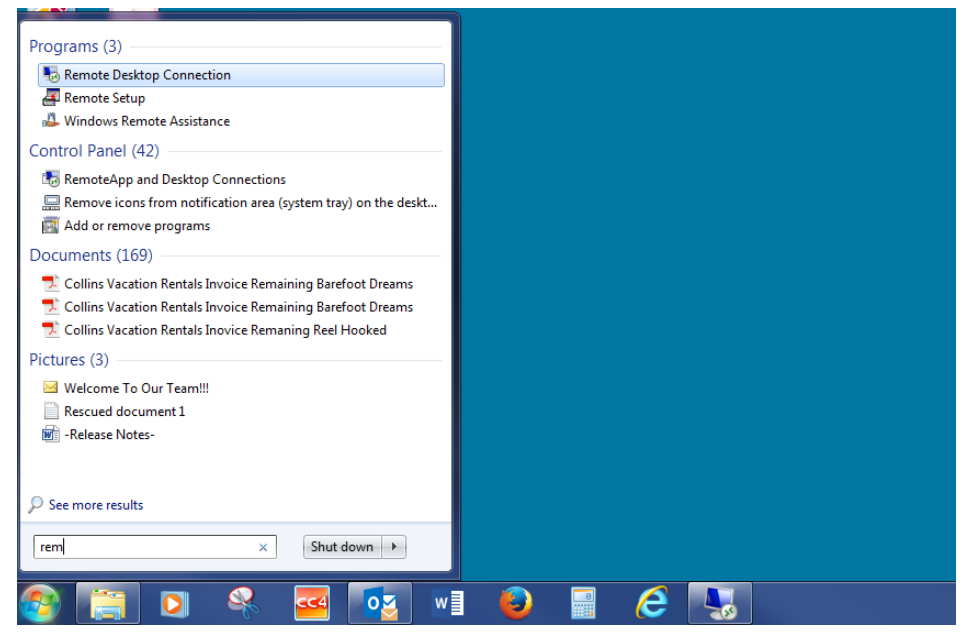

#### Step 2:

Fill in the following information: Computer: (type: ehr.medcloud.medaffinity.com). Then click "Connect". Click on "Use another Account". User Name: (medcloud\ and then type your username with no space in between), and Password (type your password). Click "Ok" and then "Connect".

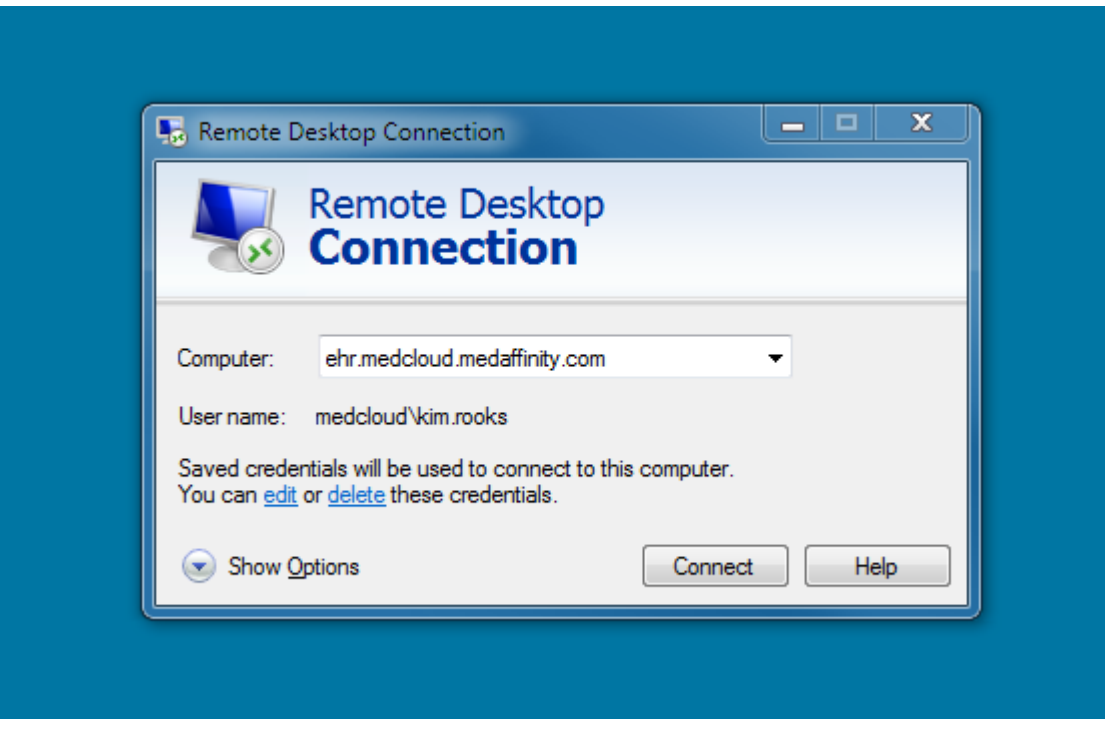

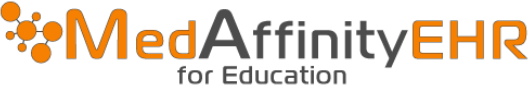

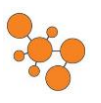

# **Remote Desktop Connection for PC's**

# Step 3:

Click "Yes".

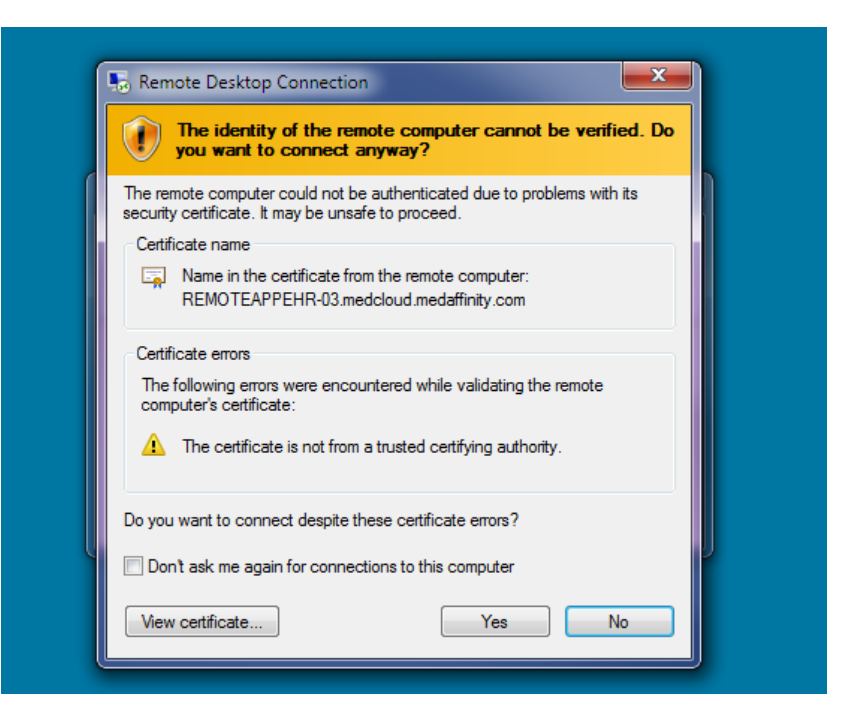

### Step 4:

After your computer connects to the EHR you will see the locations (courses) you have access too.

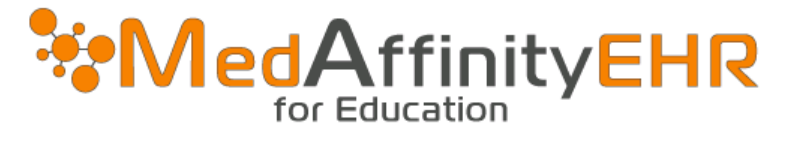

| gardner.learn01   |      |
|-------------------|------|
| Password          |      |
| •••••             |      |
| Location          |      |
|                   | -    |
| Clinicals -N108-A | ×    |
| Clinicals -N108-B |      |
| Clinicals -N108-C |      |
| Clinicals -N108-D |      |
| Clinicals -N108-E | _ 1  |
| Clinicals -N108-F | = et |
| Clinicals -N108-G |      |
| Jinicals -N108-H  |      |

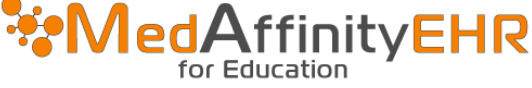

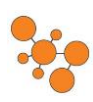

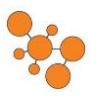

## **Remote Desktop Connection for PC's**

## Step 4:

Once you select the location, click "Open".

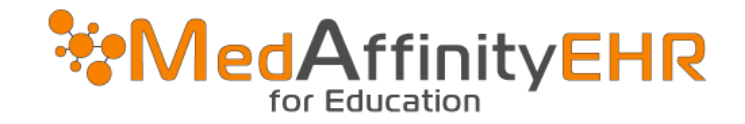

| Username        |
|-----------------|
| gardner.learn01 |
| Password        |
| •••••           |
| Location        |
| MedSurg 1       |
| Open            |

Have questions? Visit support.medaffinity.com to review our documentation and other help resources, or email support@medaffinity.com to create a support ticket.

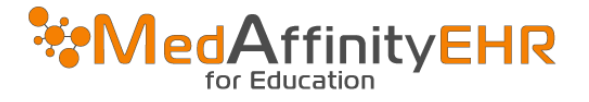

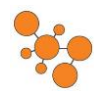